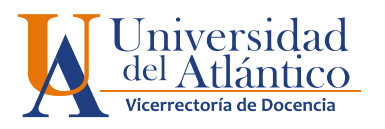

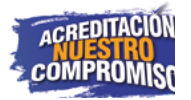

## GUÍA para VERIFICAR registro de notas en CAMPUS IT

F١ funciones docente con de coordinadordePrograma, cuenta con unas posibilidades administrativas que le permiten conocer gran parte de la información correspondiente a los programas académicos de la Universidad. Se puede verificar, entre otras, la gestión académica de los profesores y el estado de sus estudiantes. En ese sentido, el Sistema Integrado de Gestión SIG considera de suma importancia la participación activa del docente con funciones de coordinador de Programa toda vez que evidencie irregularidades reporte, ese en relacionadas con los intereses académicos de los estudiantes. Por ejemplo, el no registro de las notas o calificaciones dentro de los tiempos por el calendario establecidos académico.

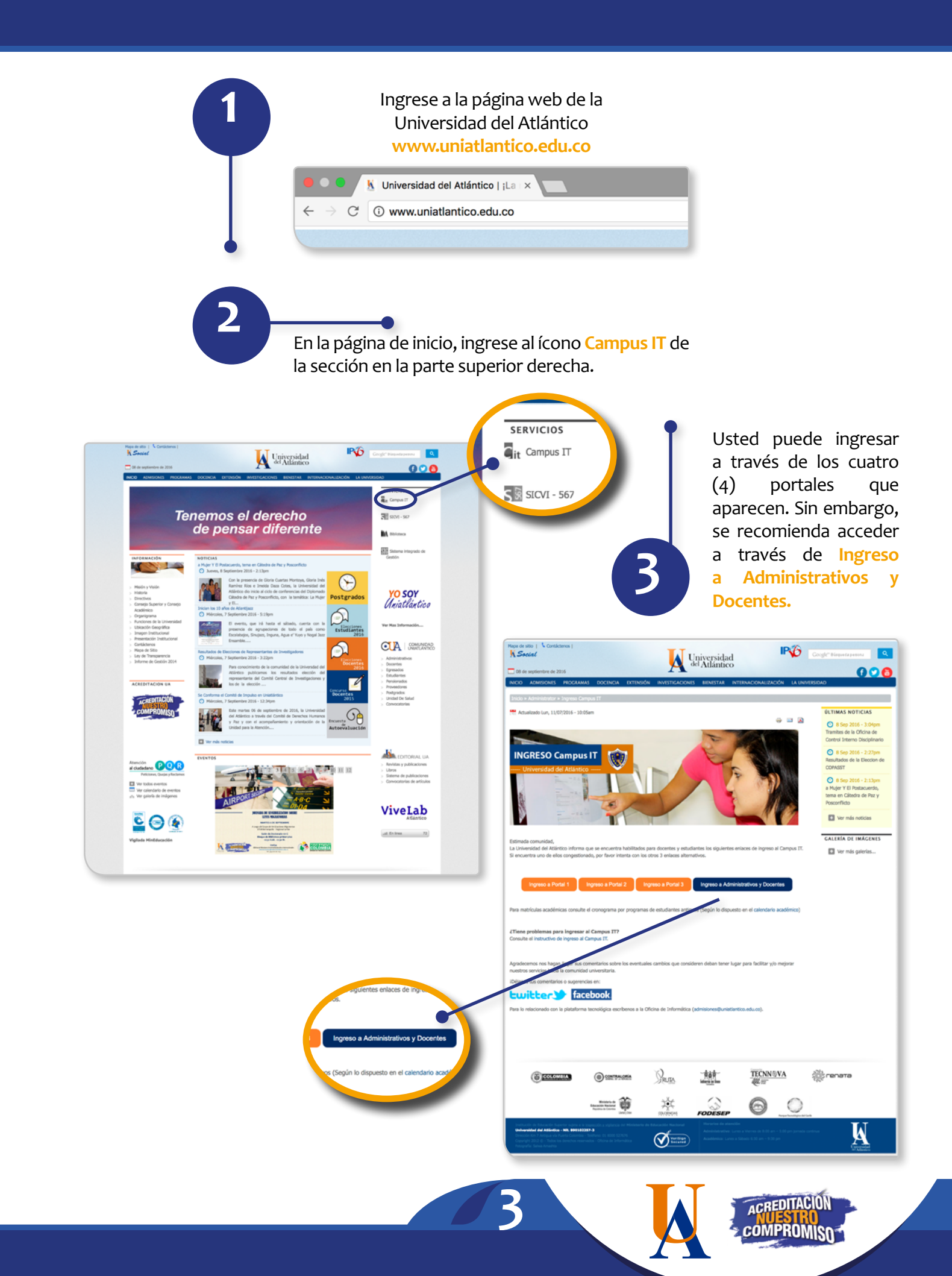

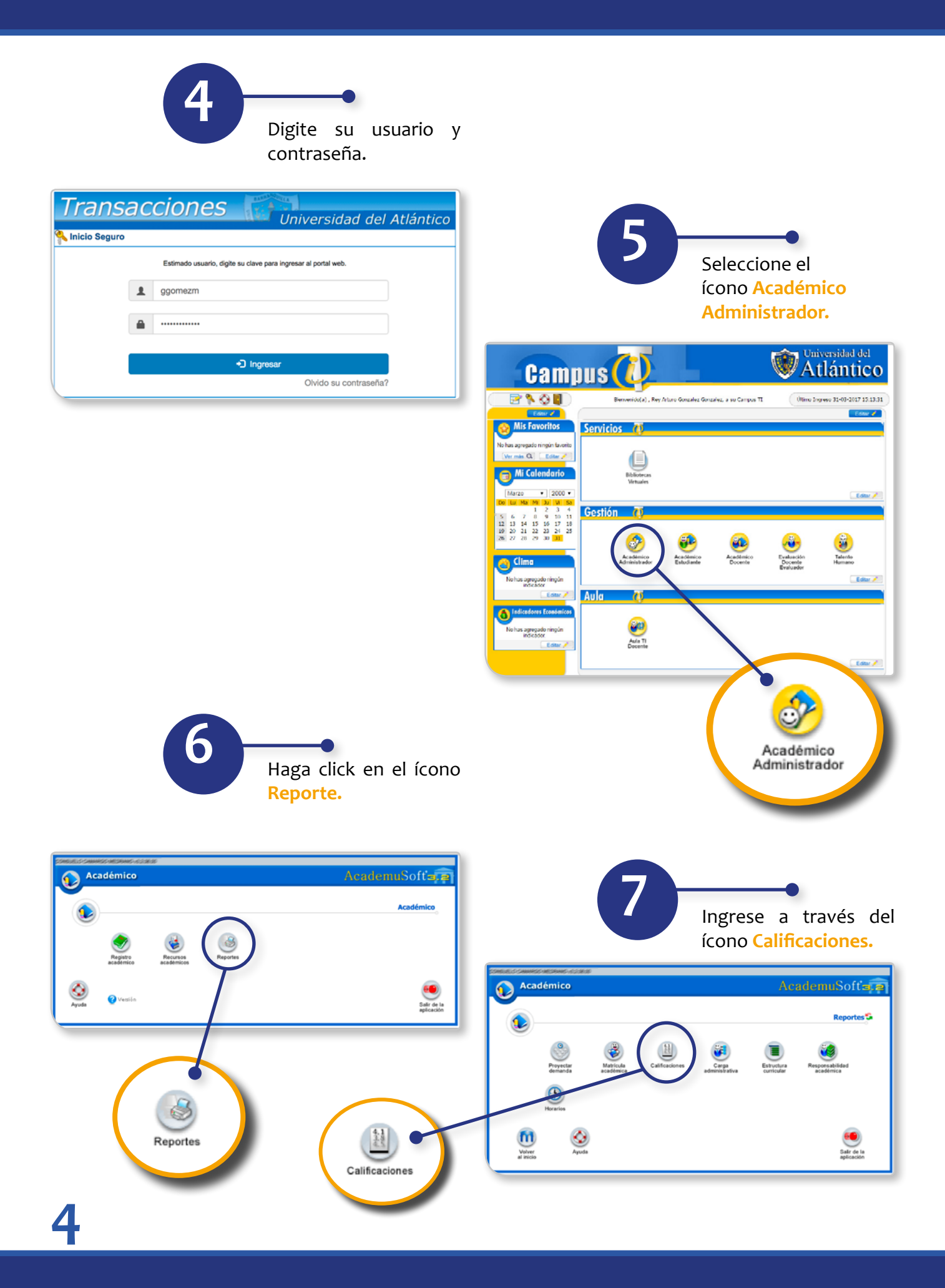

8 Seleccione el ícono Notas actuales de docente por programa.

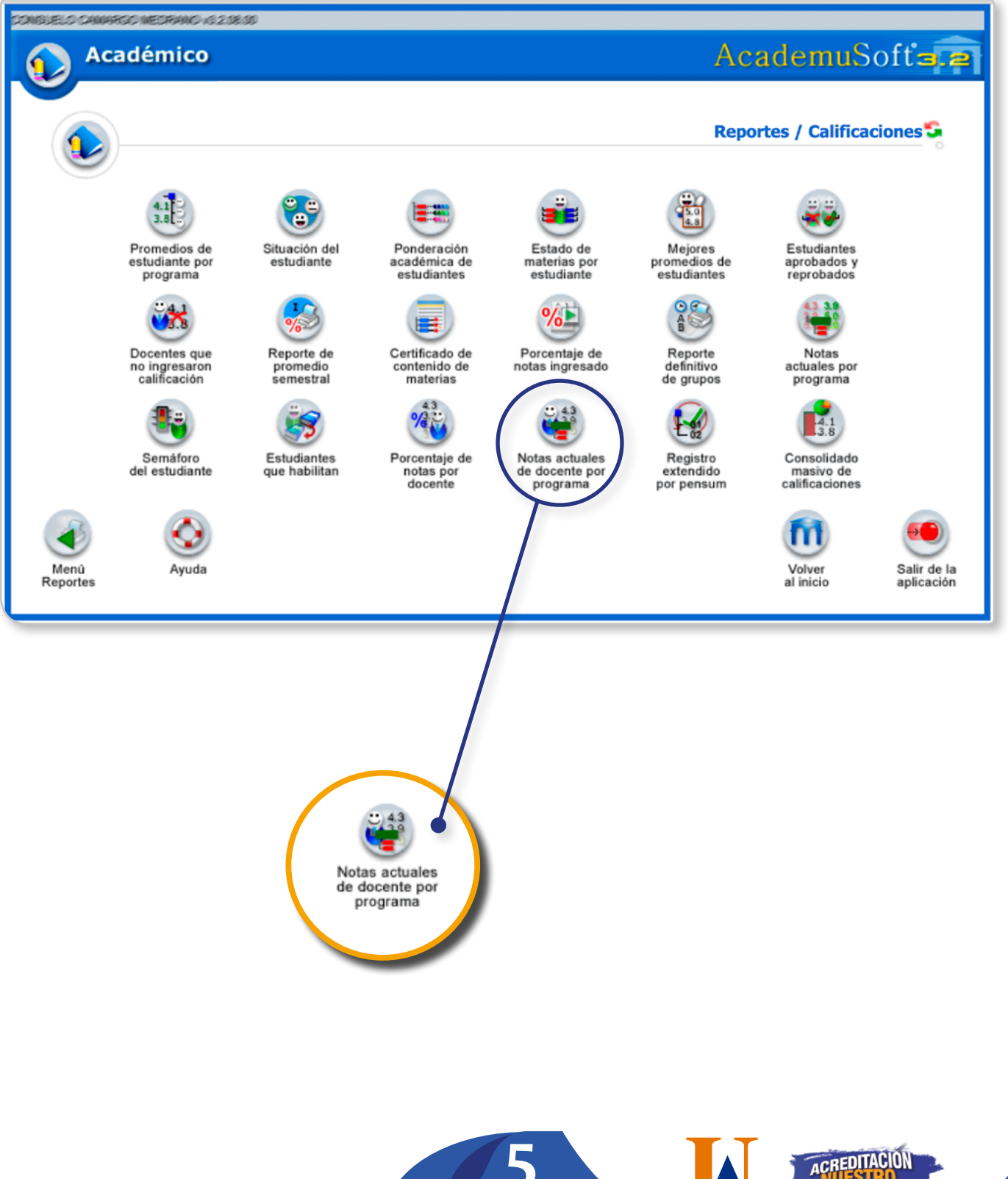

5

COMPROMISO

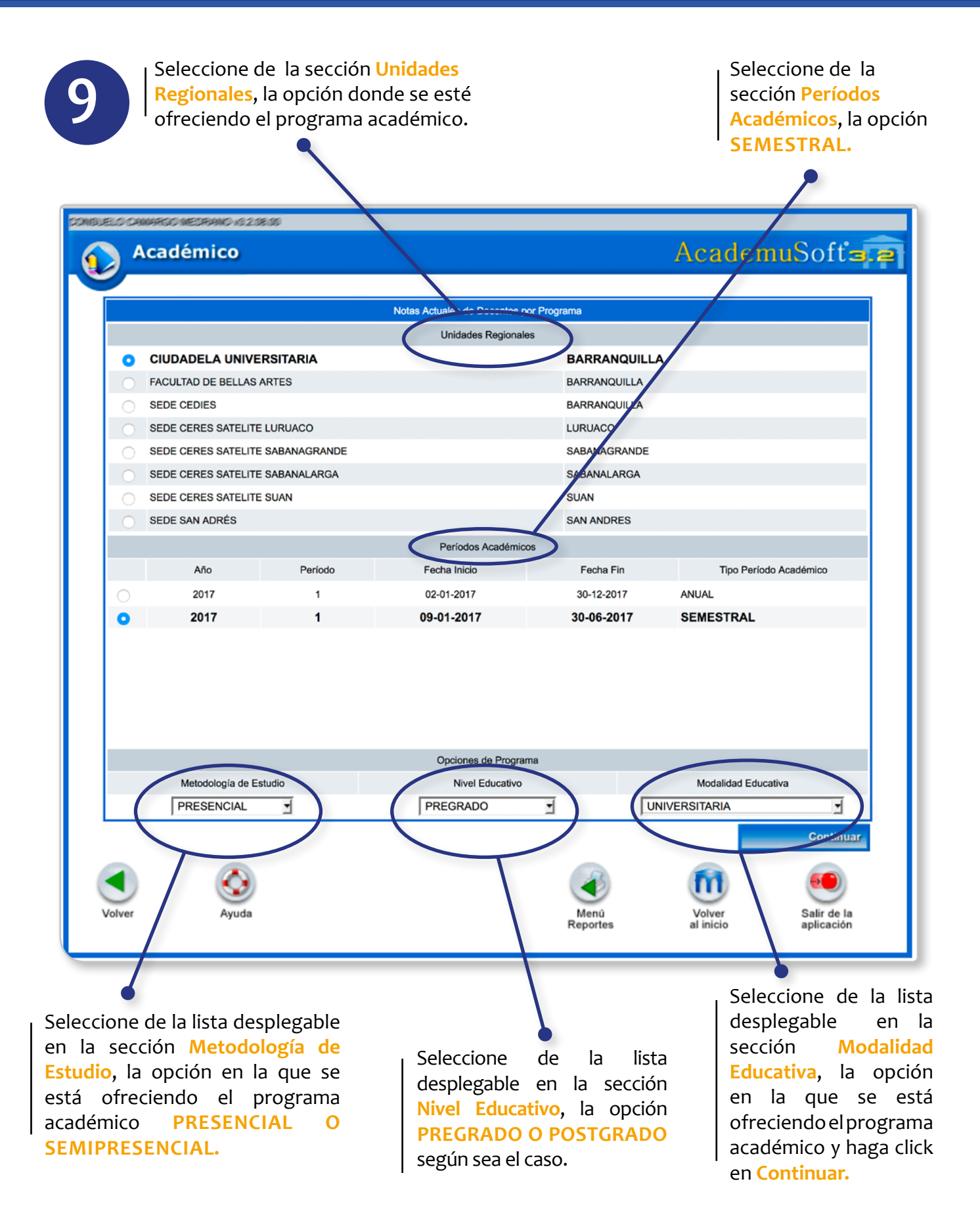

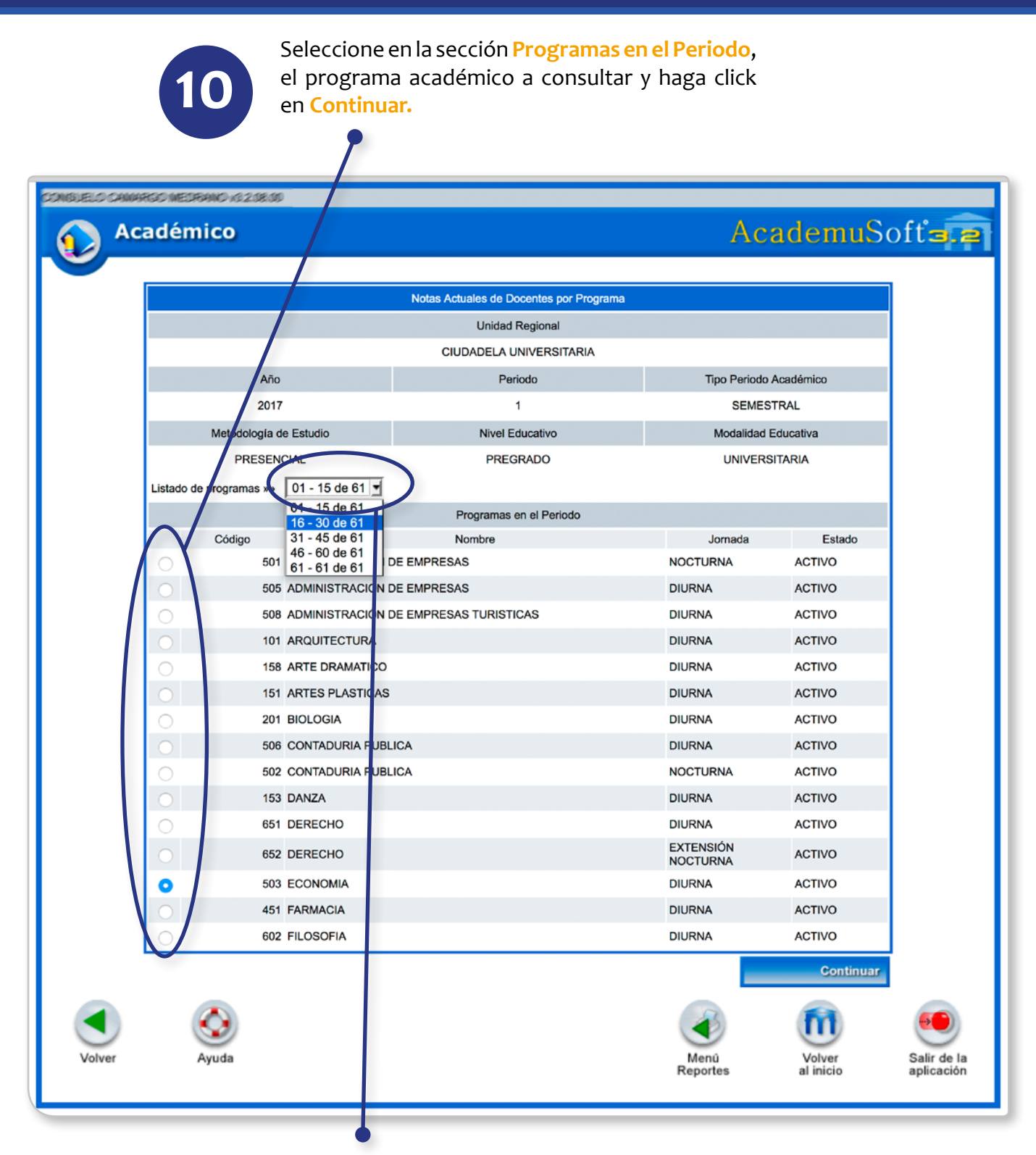

Como la lista de programas se encuentra ordenada alfabéticamente, puede avanzar en Listado de Programas al siguiente consecutivo hasta que el programa que busca se visualice en la lista.

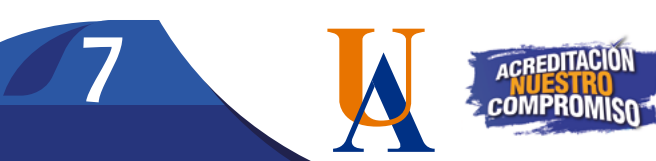

El listado se muestra en orden alfabético por apellido de docente; usted puede desplazarse por el reporte o utilizar la opción **Control+F** para hacer una búsqueda por número de documento, apellido o nombre del docente o estudiante, también puede buscar por código o nombre de la materia (Curso).

1

De esta forma, usted podrá Verificar toda la información académica del estudiante y la gestión de los docentes.

|     | Doc. Identidad |               | Docente                               | Código Mat                  | eria |                                     | Grupo                 |        |      |              |
|-----|----------------|---------------|---------------------------------------|-----------------------------|------|-------------------------------------|-----------------------|--------|------|--------------|
|     | CC - 204       |               | ALBERTS (RAFAEL CALLERIN) ACCOUNT     | 65785                       |      | 111                                 | Extorsonistittuscond. |        |      | 1            |
|     |                |               | Estudiantes                           | 1 EVALUACION 2 EV/<br>(30%) |      | LUACION 3 EVALUACION<br>(40%) (30%) |                       |        |      |              |
| No. | T.D.           | Doc.          | Nombre                                | 100%                        | 1    | 100%                                | 100%                  | Asist. | Hab. | Def.<br>Pond |
| 1   | сс             | 10022338851   | ACTAINART FRALLERIC ACAL BERTO MARCO  | 4.0                         |      | -                                   |                       | -      | -    | 1.2          |
| 2   | сс             | 19454588917   | AURRES & AUSTRALIA STREES AND         | 2.5                         |      |                                     |                       | 1      | -    | 0.8          |
| 3   | сс             | 10457588865   | CHRISTING STREEM (SELLARISM)          | 4.7                         |      | -                                   | -                     | ~      | -    | 1.4          |
| 4   | сс             | 1145259853    | SHREED CHIRD IS INFORCED IN           | 4.8                         |      |                                     |                       | 1      | -    | 1.4          |
| 5   | сс             | 11259432694   | CHRODIPHIC CENT LINCE                 | 4.7                         |      | -                                   |                       | -      | -    | 1.4          |
| 6   | сс             | 126119689     | SECONSIGNON SERVICES                  | 4.8                         |      | -                                   | -                     | 1      | -    | 1.4          |
| 7   | СС             | 1218245       | CORRECT RESELFANCEMENT                | 4.5                         |      | -                                   |                       | ~      | -    | 1.4          |
| 8   | ті             | 9997199989285 | CREALE CREM CHARGE THERE              | 4.0                         |      |                                     |                       | 1      |      | 1.2          |
| 9   | сс             | 1146888884    | RONTALINO RUZZHELLEN MARSARTA         | 4.8                         |      | -                                   |                       | ~      | -    | 1.4          |
| 10  | ті             | 100271999655  | GERERO DED MARY ALE ANDRA             | NP                          |      |                                     |                       | 1      |      | 0.0          |
| 11  | сс             | 10858865755   | NARTINEZ-ROJAS-ROSER.JOSE             | 4.7                         |      | -                                   | -                     | ~      | -    | 1.4          |
| 12  | сс             | 2058985       | NERIOSO2X (2499174-MIRHAN) (2594      | 4.3                         |      |                                     |                       | 1      | -    | 1.3          |
| 13  | сс             | 1145726985    | NERADO MULEONO ORIO DE JESUS          | 4.5                         |      | -                                   |                       | ~      | -    | 1.4          |
| 14  | сс             | 114521585364  | 11224139223283634109855               | NP                          |      |                                     |                       | 1      | -    | 0.0          |
| 15  | ті             | 39381253458   | NORRE SHOWENER SHARK                  | 4.5                         |      | -                                   |                       | -      | -    | 1.4          |
| 16  | сс             | 15459346469   | CROREND METRO MELSER ALLEX            | 4.7                         |      |                                     |                       | 1      | -    | 1.4          |
| 17  | сс             | 10452022380   | REFERENCE AND AN ARCHINE              | 4.7                         |      |                                     |                       | ~      | -    | 1.4          |
| 18  | сс             | 12271244      | PERSONAL SALVAROS                     | 4.7                         |      | -                                   |                       | 1      | -    | 1.4          |
| 19  | сс             | 1075818940    | -234/012522_01_02222534_020255104284A | 4.5                         |      | -                                   | -                     | 1      | -    | 1.4          |

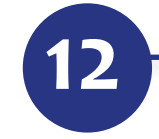

Si considera necesario podría darle click en el botón Imprimir para obtener el reporte en formato PDF.

|                    |    |        | Doc. Identidad |               | Docente                        | Código Mat            | teria                 | Materia               |                 | Grupo  |                         |
|--------------------|----|--------|----------------|---------------|--------------------------------|-----------------------|-----------------------|-----------------------|-----------------|--------|-------------------------|
|                    | CC |        |                | NIT AND VITAN | 65785                          | 65785                 |                       | NAME_                 |                 | 1      |                         |
|                    |    |        |                |               | Estudiantes                    | 1 EVALUACION<br>(30%) | 2 EVALUACION<br>(40%) | 3 EVALUACION<br>(30%) | 1               |        |                         |
|                    |    | No.    | T.D. Doc.      |               | Nombre                         | 100%                  | 100%                  | 100%                  | Asist.          | . Hab. | Def.<br>Pond            |
|                    |    | 1      | CC TREETER     | ALR           | WRITHLEIS ADLERTO WRO          | 4.0                   |                       |                       | . 1             | -      | 1.2                     |
|                    |    | 2      | CC 1545458517  | ALLA          | REFERENCE ALLARGE ANTONIO      | 2.5                   |                       |                       | .1              | -      | 0.8                     |
|                    |    | 3      | cc mersee      | .482          | CHICOTHE STIRSON CELLERING     | 4.7                   |                       |                       | .1              | -      | 1.4                     |
|                    |    | 4      | CC 1145259855  | 1948          | RAD CANTRO (SIMPERELENA        | 4.8                   |                       |                       | -1              | -      | 1.4                     |
|                    |    | 5      | CC 1125415264  | CHR           | 9999110/294R J.M.CR            | 4.7                   |                       |                       | .1              | -      | 1.4                     |
|                    |    | 6      | CC 7767966     | 30            | COMBINE TO ALBERTO ANDER       | 4.8                   |                       |                       | - 1             | -      | 1.4                     |
|                    |    | 7      | CC TREAMS      | <b>(</b> 20)  | ON ALBERTO MARS                | 4.5                   |                       |                       | .1              | -      | 1.4                     |
|                    |    | 8      | TI (8891068928 | 584           | HT SQUANCY HEAD ALBERTO        | 4.0                   |                       |                       | - 1             | -      | 1.2                     |
|                    |    | 9      | CC THEREES     | FOR           | NUCRUST KELLEN NARSJARTA       | 4.8                   |                       |                       | .1              | -      | 1.4                     |
|                    |    | 10     | TI 10897589652 | 68            | RERODUCINIRA                   | NP                    |                       |                       | -1              | -      | 0.0                     |
|                    |    | 11     | CC TRANSPORT   | 18448         | WELKING KARR STR               | 4.7                   |                       |                       | . 1             | -      | 1.4                     |
|                    |    | 12     | CC 22538865    | NER           | DODE SHRAFE MARAMAN (SSR)      | 4.3                   |                       |                       | .1              | -      | 1.3                     |
|                    |    | 13     | CC 11459229865 | 1458          | 2450 ML 2546 940 95, 2586      | 4.5                   |                       |                       | .1              |        | 1.4                     |
|                    |    | 14     | CC 11457885844 | 1453          | NUSPEZ-SERVIG-MIGRES           | NP                    |                       |                       | .1              |        | 0.0                     |
|                    |    | 15     | TI 38981203458 | NOR           | KORKO REI SKIRKO               | 4.5                   |                       |                       | .1              | -      | 1.4                     |
|                    |    | 16     | CC TRANSPORT   | 0393          | REPARTMENT NEW CONTRACTOR      | 4.7                   |                       |                       | .1              | -      | 1.4                     |
|                    |    | 17     | 00 1045152180  | 1250          | くぶんながくがくがく かくしなる               | 4.7                   |                       |                       | .1              |        | 1.4                     |
|                    |    | 18     | CC 722724      | 199           | ETALMARTO JENI CHRUSS          | 4.7                   |                       |                       | .1              | -      | 1.4                     |
|                    |    | 19     | CC 1075818840  | 1888          | REZ MULARREAL JOSE INARIA      | 4.5                   |                       |                       | .1              |        | 1.4                     |
|                    |    | 32     | CC             | -             | Abrie                          | endo reporte.pdf      |                       |                       | -1              | -      | 1.1                     |
|                    |    | 33     | сс             | -             | the elevable shale             |                       |                       |                       | .1              |        | 1.1                     |
|                    |    | 34     | сс             |               | Ha elegido abrir:              |                       |                       |                       | .1              | -      | 1.0                     |
|                    |    | 35     | сс             | -             | gue es: archivo PDF (1.0 MB    | )                     |                       |                       | .1              | -      | 1.2                     |
|                    |    | 36     | CC             |               | de: http://cronos.uniatlantice | o.edu.co:8095         |                       |                       | -1              | -      | 1.1                     |
|                    |    | 37     | cc             |               | ¿Qué debería hacer Firefox co  | on este archivo?      |                       |                       | .1              | -      | 1.1                     |
|                    |    | 38     | сс             | 19            | Abrir oon Adaba Aaraba         | t (prodotorminoda     | •                     |                       | .1              | -      | 1.1                     |
| Abrir con Adob     |    | 39     | cc             | 1             | Abrir con Adobe Acroba         | t (predeterminada     | 1)                    |                       | .1              | -      | 1.0                     |
|                    |    | 40     | CC             | 14            | Guardar archivo                |                       |                       |                       | -1              | -      | 1.0                     |
| 💽 Guardar archivo  |    | -      | CC             | - 38          | Hacer esto automáticame        | ente para estos ar    | chivos a partir d     | e ahora.              | .1              | -      | 1.0                     |
|                    |    | 42     | CC             | -             |                                |                       |                       |                       | -1              | -      | 1.0                     |
| Hacer esto auto    |    | 43     | CC             | -             |                                |                       | Cancelar 🗾            | Aceptar               | .1              | -      | 1.1                     |
|                    |    | 44     | сс             | -             | SEAR ANNEAN THE ATT AND A      | 14                    |                       | _                     | .1              | -      | 1.1                     |
|                    |    |        | SN: SIN NOT    | AS            | PE: PENDIENTE                  | NP:                   | NO PRESENTÓ           |                       | AN: ANU         | JLADA  |                         |
|                    |    |        |                |               |                                |                       |                       |                       |                 |        |                         |
| Fra la constance   |    |        | ) (§           | 2             |                                |                       |                       | ) (                   | n               |        | ۲                       |
| Lii ia ventana     | `` | Volver | Ay             | uda           | Imprimir                       |                       | Men<br>Repor          | ú V<br>tes al         | olver<br>inicio |        | Salir de l<br>aplicació |
| emergente haga 🗸   |    |        |                |               | X                              |                       |                       |                       |                 |        |                         |
| click en la opción |    |        |                |               |                                |                       |                       |                       |                 |        |                         |
| Guardar archivo    |    |        |                |               |                                |                       |                       |                       |                 |        |                         |
| v luego presione   |    |        |                |               |                                |                       |                       |                       |                 |        |                         |
| Acoptar            |    |        |                |               | Ir                             | mprimir               |                       |                       |                 |        |                         |
| πτερται            |    |        |                |               |                                |                       |                       |                       |                 |        |                         |
|                    |    |        |                |               |                                |                       |                       |                       |                 |        |                         |
|                    |    |        |                |               |                                |                       |                       |                       |                 |        |                         |
|                    |    |        |                |               |                                |                       | TT                    | -                     |                 | -      |                         |
|                    |    |        |                |               |                                |                       |                       | ACR                   | EDITA           | CION   |                         |
|                    |    |        |                |               |                                |                       |                       | COM                   | PRO             | MIS    |                         |
|                    |    |        |                |               |                                |                       |                       |                       | E.              | - III  | <b>9</b>                |
|                    |    |        |                |               |                                |                       |                       |                       |                 |        |                         |

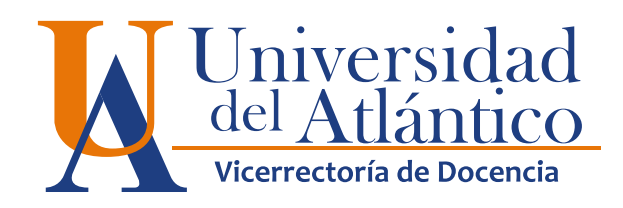

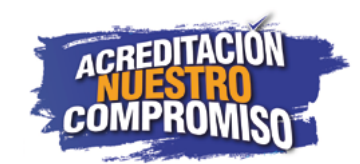